้ขั้นตอนการป้อนข้อมูลเพื่อรับเงินโอนเพิ่มจาก สปสช. กรณีเงินกองทุนไม่เพียงพอต่อการดำเนินการ

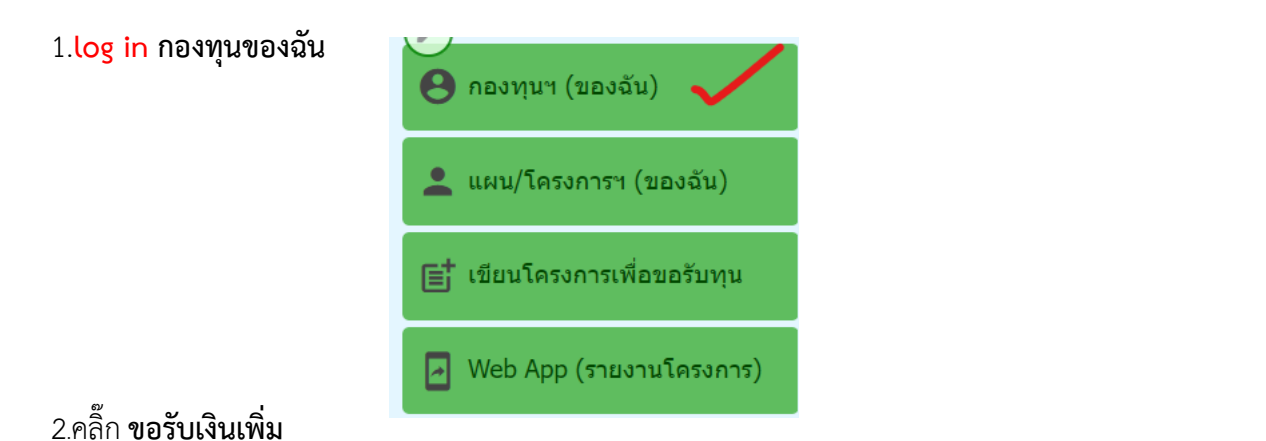

| :2: ประชากร   |                      |                                                        | 🔳 เอกสาร 🚺 อัพโหลด |
|---------------|----------------------|--------------------------------------------------------|--------------------|
| พ.ศ.          | คน                   |                                                        |                    |
| 2565          | 1                    | *******                                                |                    |
| 2564          | 1                    | *******                                                |                    |
|               |                      |                                                        |                    |
| 💲 ขอรับเงินเท | พื่ม                 |                                                        | 📰 🕂 ขอรับเงินเพิ่ม |
| ปี            | ٤I                   | อดคงเหลือ                                              | ยอดขอเพิ่ม         |
|               |                      |                                                        |                    |
|               |                      | ¥                                                      | + ขอรับเงินเพิ่ม   |
|               | ของ                  | รับเงินเพม                                             | 2566               |
|               | <b>ขอ</b> •<br>ต้องก | <b>รับเงินเพิ่ม</b><br>ารขอรับเงินเพิ่มสำหรับปีงบประมา | าณ 2566            |

ขอรับเงินเพิ่ม ต้องการขอรับเงินเพิ่มสำหรับปีงบประมาณ 2566 กรุณายืนยัน? CANCEL

## 3.ป้อนข้อมูล ประกอบด้วย

| 👔 รายละเอียดการขอรับเงิง              | เพิ่ม ประจำปี 2566                                                             |
|---------------------------------------|--------------------------------------------------------------------------------|
| วันที่ขอรับเงินเพิ่มเติม              |                                                                                |
| 08/05/2023                            |                                                                                |
| ยอดยกมาตันงวดปี 2566 (บา              | ท)                                                                             |
| 0.00                                  |                                                                                |
| ยอดเงินโอนจาก สปสช. ประจ              | าปี 2566 (บาห)                                                                 |
| 0.00                                  |                                                                                |
| ยอดเงินสมทบจากท้องถิ่น ปร             | ี้จำปี <b>2566 (</b> บาท)                                                      |
| 0.00                                  |                                                                                |
| ยอดเงินคงเหลือ ณ วันที่ขอรับ          | เงินเพิ่ม (บาท)                                                                |
| 0.00                                  |                                                                                |
| หมายเหตุ: ยอดเงินคงเหลือ ณ วันที่ขอรั | าเงินเพิ่ม เป็นยอดที่ดัดขาดบัญชีเรียบร้อยแล้ว                                  |
| 🔇 ข้อมูลการขอรับเงินเพิ่ม             |                                                                                |
| จำนวนเงินขอรับเพิ่มจาก สปสช. (บาห)    | <ul> <li>ระบุจำนวนเงินที่สปสช.โอนเพิ่มให้</li> </ul>                           |
| จำนวนเงินสมหบเพิ่มจากห้องกิ่น (บาห)   | _ • ระบจำนวนเงินที่ อปท.สมทบเพิ่ม                                              |
| 0.00                                  | ]<br>- • ระบุจำบวบเงินที่สมทบ/อดหบบแล้วบากกว่า สัดส่วนเงินที่ สปสช โอบให้ เช่น |
| 0.00                                  | ]                                                                              |
| 💷 รามชื่อโครงการ                      | 20,000 บาท                                                                     |
| ชื่อโครงการ                           | หน่วยงาน จำนวนเงิน(บาท)                                                        |
| ราม                                   | <br>คลิกเพิ่มชื่อโครงการ หน่วยงานและงบประมาณ — ( เพราะเพรา                     |
|                                       |                                                                                |
| 💌 หนังสือขอรับงบเพิ่ม                 |                                                                                |
| ۵<br>۵۳۱۱/100                         | oad โดยถ่ายรูป หนังสือที่ นายก/ประธานกองทุนลงนาม                               |